# Enrolling in UIL One Act Play Contest on SpeechWire \*\*This is for <u>High School</u> One-Act Play ONLY\*\* DUE OCTOBER 1

STEP 1: Open a web browser and go to: <a href="https://www.speechwire.com/uiloapenrollment">www.speechwire.com/uiloapenrollment</a>

You will see this:

| Speec                                                                                             | hWire <sup>™</sup> Home LIVE! Features Order Calendar Results Your account Manager login 📑 💽                                                                                                    |  |  |  |  |  |
|---------------------------------------------------------------------------------------------------|----------------------------------------------------------------------------------------------------|--|--|--|--|--|
| Account home page<br>Account                                                                      | MIL One Act Enrollment<br>School information<br>Not sure what your TEA Code is? Type in at least three letters of your school name below in the 'Search by school<br>name' box to look it up.                                                                                                    |  |  |  |  |  |
| Log_in<br>HostTinG?<br>Order SpeechWire<br>THIS SEASON<br>Tournament calendar<br>Open tournaments | Already know what your TEA Code is? Enter it below (including any leading zeroes) and click 'Submit TEA code'. TEA Code: Home - Order SpeechWire - Tournament results - Your account - Tournament manager SpeechWire Tournament Services - Constict 2010-2013 Ber Stewart Al Rights Bergrand Torms of use, Brings and Service Policy |  |  |  |  |  |
|                                                                                                   |                                                                                                    |  |  |  |  |  |

# STEP 2: Search by School Name OR by 9-digit TEA Code

# To search by TEA code:

You will need to know your TEA code and type in the full nine-digit number in the second box, then click the "Submit TEA Code" button.

Like this:

### **UIL One Act Enrollment**

| School information                                                                                                    |    |
|----------------------------------------------------------------------------------------------------|----|
| Not sure what your TEA Code is? Type in at least three letters of your school name below in the 'Search by scho<br>name' box to look it up. | ol |
| Search by school name: Search                                                                                                    |    |
| Already from what your TEA Code is: Enter it is how (including any leading zeroes) and click 'Submit TEA code                               |    |
| TEA Code: 015910014 Submit TEA code                                                                                                    |    |
|                                                                                                    |    |

# To search by school name:

Type at least three letters of your school's name in the top box and click the "Search" button.

NOTE: Do not type out your entire school name, otherwise, you will likely get an onscreen message: "No schools found."

If you do not find your school or you are uncertain which school is yours, please contact UIL at <u>theatre@uiltexas.org</u>

For example, let's try to find Claudia Taylor "Ladybird" Johnson High School. (TLDR: Search for it by typing "Johnson").

# **UIL One Act Enrollment**

# **School information**

| Not sure what your T<br>name box to look it u | E <mark>A Code is? Type in at least</mark><br>p. | three letters of your |
|-----------------------------------------------|--------------------------------------------------|-----------------------|
| Search by school name:                        | claudia taylor ladybird johnso                   | Search                |
| No schools found.                             |                                                  |                       |
|                                               |                                                  |                       |

# **UIL One Act Enrollment**

# **School information**

Not sure what your TEA Code is? Type in at least three letters of your name' box to look it up.

Search by school name: claudia taylor

No schools found.

# **UIL One Act Enrollment**

#### School information

Not sure what your TEA Code is 2 Type in at least three letters of your school name below in the 'Search by school name' box to leak it up.

Search

| Search by school name: | johnson |
|------------------------|---------|
|------------------------|---------|

Search

The results of your search are shown below. If you see your school, you can click on the TA Code on that row to immediately use it.

| School (Conference)             | TEA Code         |
|---------------------------------|------------------|
| <u>Austin Johnson (5A)</u>      | <u>227901014</u> |
| <u>Buda Johnson (6A)</u>        | <u>105906006</u> |
| <u>Johnson City LBJ (2A)</u>    | <u>016901001</u> |
| Laredo Johnson (6A)             | <u>240903009</u> |
| <u>San Antonio Johnson (6A)</u> | <u>015910014</u> |

To select your specific Johnson HS, you would click on the school name or the TEA code in the chart.

You then arrive at the enrollment page for your campus.

# **STEP 3: Enter your Contact Information**

Once you've successfully navigated to your specific school page, fill out the Name, Phone, and Email fields.

| <section-header>Control one and the control of the control of t</section-header> | UIL<br>tion<br>Yay<br>rd if |
|----------------------------------------------------------------------------------------------------|-----------------------------|

# STEP 4: Complete Enrollment

Click the "Enrolls in One Act Play Contest" button.

#### Enroll in One Act Play Contest

Please ensure that the above information is all accurate and then click 'Enrolls in One Act Play Contest. **I understand that** clicking 'Enrolls in One Act Play Contest' obligates our school to participate.

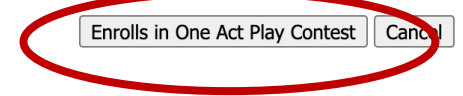

You've now enrolled your school for the current contest year.